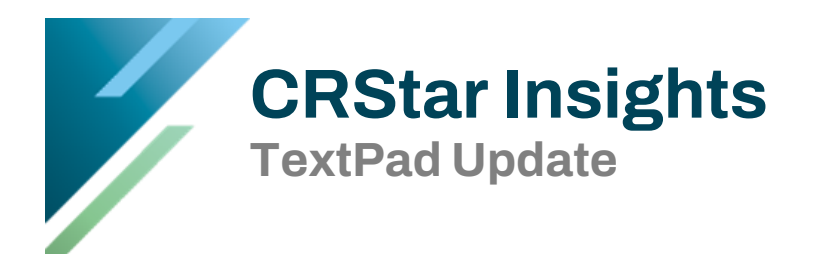

The CRStar TextPad has been updated to enhance usability and flexibility. It now functions as an independent window that can be resized and repositioned separately from the main CRStar application.

Standard window controls—such as moving, resizing, and adjusting its position relative to other windows—are now fully supported, making the TextPad more intuitive and easier to use within your workflow.

## **TextPad Access**

Launch Text Pad using the Text button on the footer navigation bar in the abstracting module.

| Immed doined       Immed doined         Immed doined       Immed doined                                                                                                    | 10201500333 LIVER & BILE DUCTS, WANDA C720 00 - Go | ogle Chrome        |              | -                               | ×     |
|----------------------------------------------------------------------------------------------------|----------------------------------------------------|--------------------|--------------|---------------------------------|-------|
| Image: Solar isolation         Solar isolation         Solar isolatisoli         Solar                                                                                                    | about:blank                                        |                    |              |                                 | 0     |
| sizery bit.         sizery bit.                                                                                                    | Diagnosis Text                                     |                    |              | Treatment & Other Text          |       |
| judgh TdT         Gen Bal Back         Of Back Back TdT         Of Back Back TdT         Import TdT         Of Back TdT         Import TdT         Import TdT         Of Back TdT         Import TdT         Import T                                                                                                    |                                                    |                    |              | Surgery Text:                   |       |
| Series Series    |                                                    |                    |              | SURGERY TEXT                    |       |
| EMA TEXT         of the direct         Control         Control                                                                                                    |                                                    |                    |              | Beam Rad Text:                  |       |
| Chee Version         Consolution to the train         Consolution to the train         Consolution to train         Consolution to the train<                                                                                                    |                                                    |                    |              | BEAM TEXT                       |       |
| Create Marcine Text         Create Marcine Text         Marcine Text         Marcine Text                                                                                                    |                                                    |                    |              | Oth Rad Text:                   |       |
| Came to be:         Came to be:                                                                                                    | Prim Site Text:                                    |                    |              | OTHER RADIAITON TEXT            |       |
| Image: Section Section                                 | JVER                                               |                    |              | Chemo Text:                     |       |
| Cherocherapy User Text 1:         Cherocherapy User Text 2:         Cherocherapy User Text 3:         Cherocherapy User Text 3:         Cherocherapy User Text 3:         Cherocherapy User Text 3:         Cherocherapy User Text 3:         Cherocherapy User Text 3:         Cherocherapy User Text 3:         Cherocherapy User Text 3:         Cherocherapy User Text 3:         Cherocherapy User Text 3:         MonuNor Text         Heren / Other / Pallative Text:         POSoncents:         POSoncents:         POLY         POSoncents:         POLY         POSoncents:         POLY         POSoncents:         POLY         POSoncents:         POLY         POSoncents:         POLY         POSoncents:         POLY         POSoncents:         POLY         POSoncents:         POLY         POSoncents:         POLY         POSoncents:         POLY         POSoncents:         POLY         POSoncents:         POLY         POSoncents:                                                                                                    | Histology Text:                                    |                    |              | CHEMO TEXT                      |       |
| Image: Section of the region of the regio                                | PD, CHOLANGIOCARCINOMA                             |                    |              | Chemotherapy User Text 1:       |       |
| Image: Statistical Control       Image: Statistical Control         Image: Statistical Control       Image: Statistical Control         Image: Statistical Control       Image: Statistic                                                                                                    | Place Dx Text:                                     |                    |              |                                 |       |
| Image: Section Section                                 | PLACE OF DIAGNOSIS                                 |                    |              | Chemotherapy User Text 2:       |       |
| Current Length: 12       Current Length: 12                                                                                                    | Exam Text:                                         |                    |              |                                 |       |
| Lengh: 11 Current Lengh: 11 Current Lengh: 11 Current Lengh: 11 Current Lengh: 11 Current Lengh: 11 Current Lengh: 11 Current Lengh: 11 Current Lengh: 11 Current Lengh: 11 Current Lengh: 10 Current Lengh: 10 Cu | PHYSICIAN EXAM                                     |                    |              | Chemotherapy User Text 3:       |       |
| Image: Image:                                | (ray Text:                                         |                    |              |                                 |       |
| HOGMONE TEXT Immuno Text: Immuno Text: Immun | (RAY AND SCANS                                     |                    |              | Horm Text:                      |       |
| Immuno Text:         Immuno Text:         Imported Text:         Imported Text:         Imported Text:         Imported Text:         Imported Text:         Imported Text:         Imported Text:         Imported Text:         Imported Text:         Imported Text:                                                                                                    | icopes Text:                                       |                    |              | HORMONE TEXT                    |       |
| Immuno Text         Hema / Other / Palliative Text:         Staging Text:         GENERAL STAGE TEXT         Follow Up Comments:         FOLLOW UP COMMENTS         Courrent Length: 11                                                                                                    | COPE TEXT HERE                                     |                    |              | Immuno Text:                    | <br>- |
| Imma / Other / Palliative Text:         Staging Text:         GENERAL STACE TEXT         Pollow Up Comments:         POLLOW UP COMMENTS         Current Length: 11                                                                                                    | .abs Text:                                         |                    | _//          | IMMUNO TEXT                     | -     |
| Staging Text:         GENERAL STAGE TEXT         Follow Up Comments:         FOLLOW UP COMMENTS         Case Status Text:         User Defined Text:         Imported Text:         Imported Text:         Current Length: 11                                                                                                    | AB TEXT                                            |                    |              | Hema / Other / Palliative Text: | <br>- |
| Staging Text:         GENERAL STAGE TEXT         Follow Up Comments:         POLLOW UP COMMENTS         Case Status Text:         User Defined Text:         Imported Text:         Imported Text:         Current Length: 11                                                                                                    | Operative Text:                                    |                    |              |                                 | -     |
| GENERAL STAGE TEXT         GENERAL STAGE TEXT         Follow Up comments:         POLLOW UP COMMENTS         Case Status Text:         User Defined Text:         Imported Text:         Imported Text:         Current Length: 11                                                                                                    | OPERATIVE TEXT                                     |                    |              | Staging Text:                   | <br>- |
| Current Lengh: 11       Current Lengh: 11                                                                                                    | Path Text:                                         |                    | _//          | GENERAL STAGE TEXT              | <br>- |
| Current Lengh: 11 Current Lengh: 11 Current Lengh: 11 Current Lengh: 11 Current Lengh: 11 Current Lengh: 10 Current Lengh: 10 Current Lengh: 11 Current Lengh: 400 Current Lengh: 400 Cu | ATHOLOGY TEXT                                      |                    |              | Follow Up Comments:             | -     |
| Current Length: 11     Current Length: 4000                                                                                                    | X Comments:                                        |                    | _//          | FOLLOW UP COMMENTS              | -     |
| Current Length: 11 Max Length: 4000                                                                                                    | DX COMMENTS                                        |                    |              | Case Status Text:               |       |
| Current Length: 11 Max Length: 4000                                                                                                    |                                                    |                    | _// <b>V</b> |                                 | <br>- |
| Current Length: 11 Max Length: 4000                                                                                                    |                                                    |                    |              | User Defined Text:              | -     |
| Current Length: 11 Max Length: 4000                                                                                                    |                                                    |                    |              |                                 | -     |
| Current Length: 11 Max Length: 4000                                                                                                    |                                                    |                    |              | Imported Text:                  | <br>- |
| Current Length: 11 Max Length: 4000                                                                                                    |                                                    |                    |              |                                 | -     |
|                                                                                                    | X_COMMENTS                                         | Current Length: 11 |              | Max Length: 4000                | <br>- |
|                                                                                                    | K_COMMENTS                                         | Current Length: 11 |              | Max Length: 4000                |       |
|                                                                                                    |                                                    |                    |              |                                 |       |

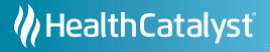

## **TextPad Re-sizing and Positioning**

To resize the TextPad window, hover your mouse over any visible edge or corner, then click and drag to adjust the dimensions. Alternatively, press Alt + Spacebar to open a window menu, select "Size," and use your mouse or arrow keys to resize the window.

This updated configuration lets you position the TextPad window anywhere on your screen—even on a separate monitor from the main CRStar application—for greater flexibility and ease of use.

If you're working with a single monitor or prefer to keep the TextPad on top of the main CRStar application or other windows, you may find it helpful to use Alt + Tab to quickly toggle between the TextPad and other applications. Simply hold the Alt key and tap Tab to cycle through open windows.

For optimal efficiency, consider positioning the TextPad beside your abstract or moving it to a second monitor. This allows you to stay active in your abstract while referencing your notes, reducing mouse clicks and streamlining your workflow.

On a single monitor, collapsing the CRStar left-side menu can help create space to view both the TextPad and your abstract side by side.

You can also use Ctrl + Plus ( + ) or Ctrl + Minus ( – ) while in the TextPad to zoom in or out, adjusting the view to suit your preferences and screen space.

## **TextPad Editing and Saving**

Any time text is edited or added to the TextPad, the <u>Save & Exit</u> and <u>Save</u> buttons at the bottom of the Text Pad are activated. You may click <u>Save</u> at any time to save your changes and remain in the TextPad, or you may choose <u>Save & Exit</u>, which will close the TextPad window after saving your changes.

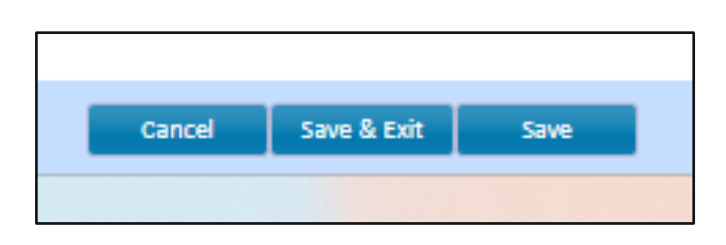

## **Exiting the TextPad Window**

The TextPad can remain open throughout the abstracting process, providing easy access to data you've entered for reference. When you're finished, click <u>Save & Exit</u> to close the TextPad window.

Please Note: Closing the abstract will automatically close the TextPad as well.